## Part 7 サイト会員へのメール配信 <登録、退会、配信の各種設定方法>

## ①サイト会員登録(会員登録の種類)

サイトのユーザー(お客様)が、サイト会員登録、退会できるようにサイト会員登録の出入り口を作成します。

サイトユーザーが会員に登録する場合、Let'sケータイ!では2種類の方法をご利用いただけます。 ただし、必ずどちらか一方をご利用ください。

サイト会員への登録種類

| 登録種類    | 内容詳細              | 利点                 | 弱点                |
|---------|-------------------|--------------------|-------------------|
| 空メール経由  | サイトユーザーが空メール送信。   | ●正しいメールアドレスが       | ●一旦空メールを通すため、     |
| の会員登録   | 空メールを送信すると自動で返信   | 取得できる。             | サイト閲覧を止めてしまう。     |
|         | が届く。返信メールに記載のある   | ●空メール送信時に端末 ID     | ●指定受信拒否などの        |
|         | URL にアクセスすると登録フォー | が取得される為、次回         | 設定をしていると、自動       |
|         | ムが表示され、そのフォームには、  | <b>以降、ログイン</b> ID・ | 返信メールが届かない。       |
|         | 自動でメールアドレスが表示。    | パスワード不要で簡単に        | この場合、指定を解除後、      |
|         | あとは、必要事項を入力し、会員登  | ログインできる。           | 再度空メール送信を行う。      |
|         | 録完了               |                    |                   |
| 会員登録ペー  | 任意のページから直接リンクをさせ  | ●サイトから離脱することがな     | ●メールアドレスの入力間違いが   |
| ジに直接リンク | る方法です。            | ιı.                | いが発生する可能性あり。      |
| をさせる    |                   | ●すぐに登録が完了できる。      | ●次回ログイン時も、毎回ログイン  |
|         |                   |                    | ID・パスワードの入力必須となる。 |

具体的なサイトのイメージは、次ページ参照ください。

また、具体的な設定方法は、別紙顧客管理マニュアルの P20~を参照ください。

| 具体的な設定方法は、顧客管理マニュアルを参照下さい。 |   |
|----------------------------|---|
|                            | - |

## ①サイト会員登録(サイトイメージ)

前ページの2種類での具体的なサイトイメージは、以下となります。

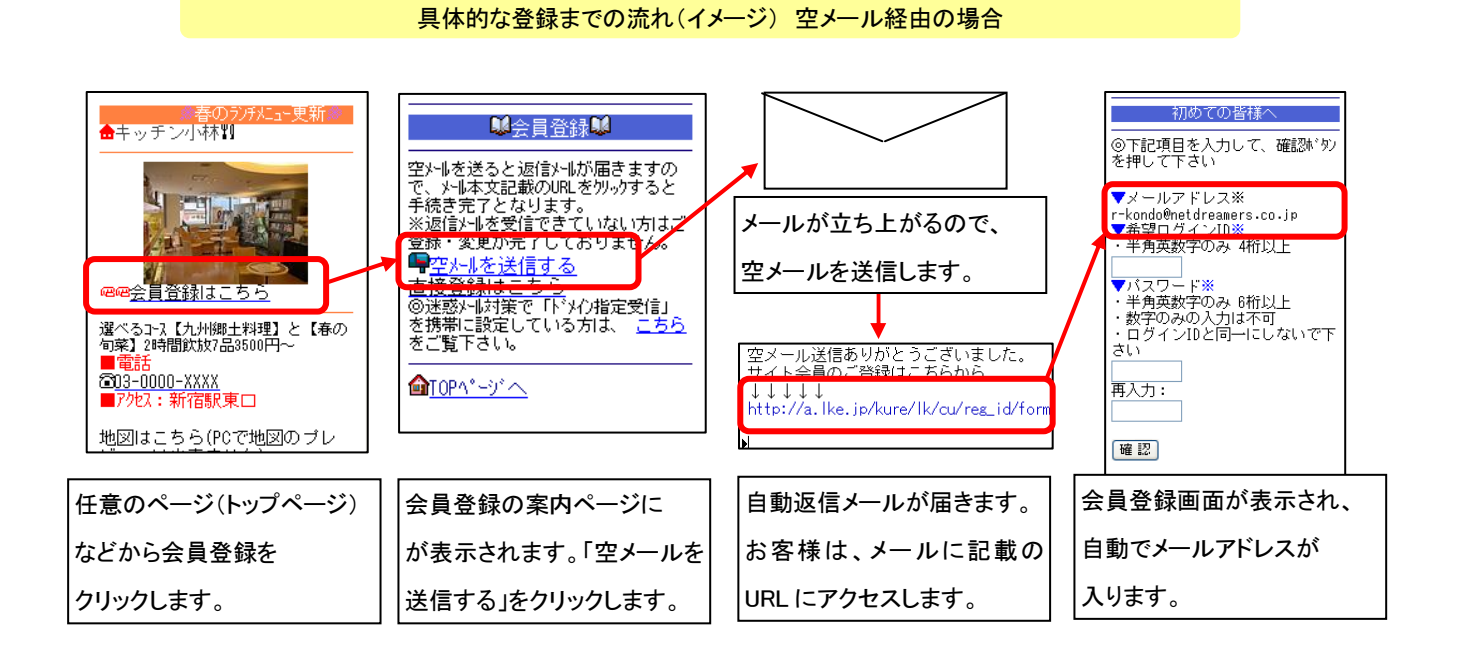

具体的な登録までの流れ(イメージ) 会員登録ページへ直接リンクさせる場合

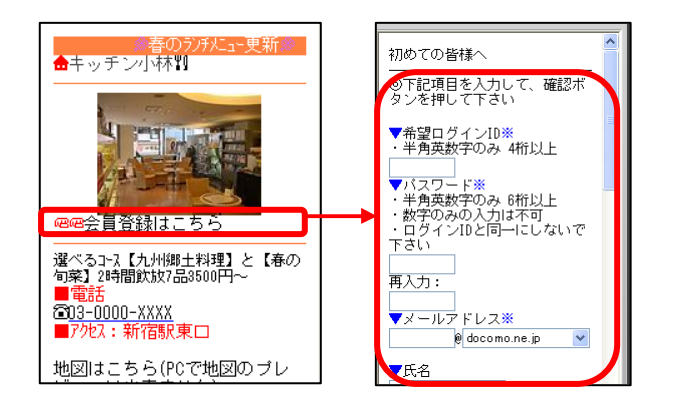

具体的な設定方法は、顧客管理マニュアルを参照下さい。

## ①サイト会員退会(サイトイメージ)

サイトユーザーが会員を退会する場合、以下のような流れで登録をします。

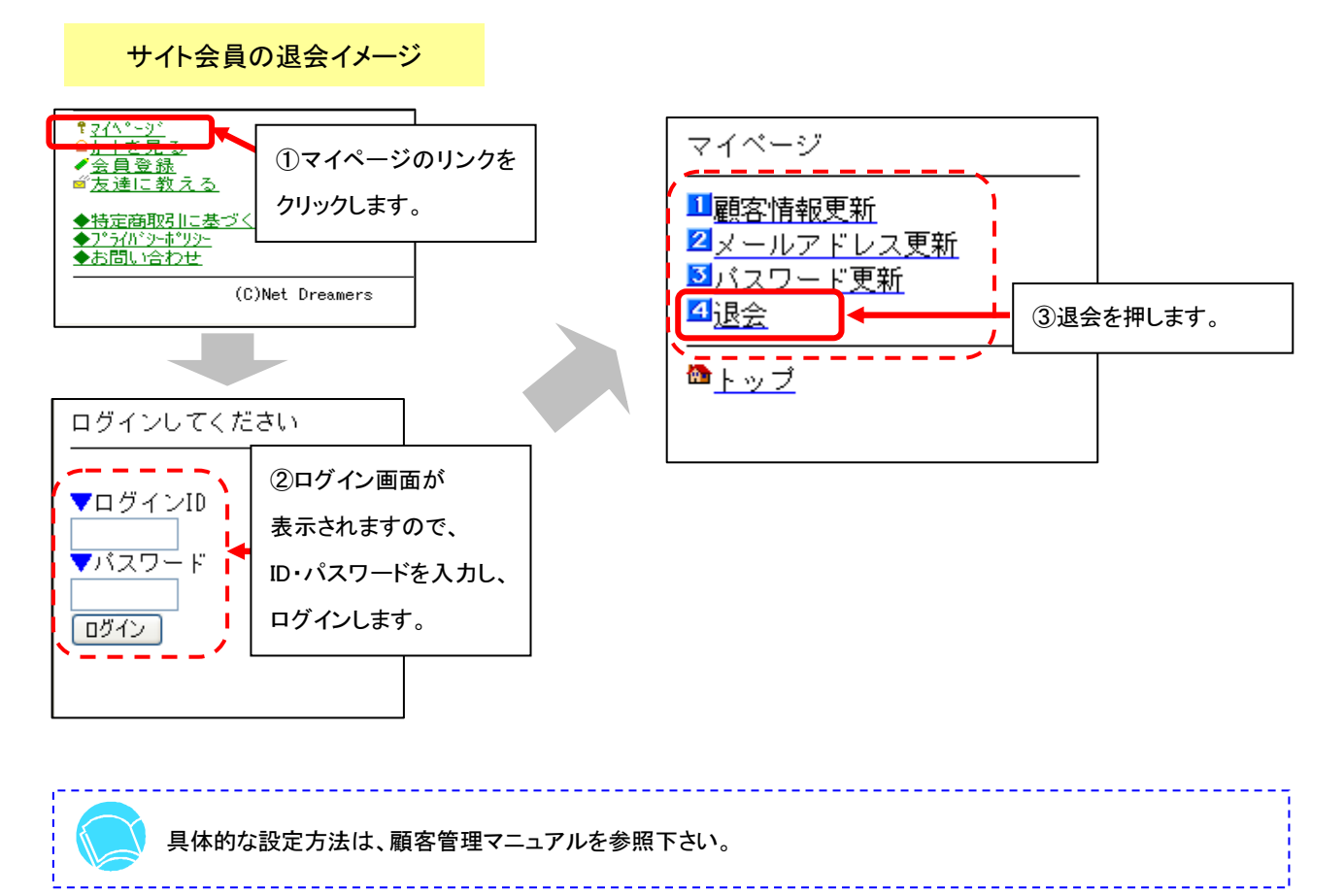